### 平塚信用金庫ビジネスWeb

# 振込手数料マスタ変更手順

## 【個別手数料設定】

令和5年7月

平塚信用金庫

平塚信用金庫ビジネスWeb(事業者向けインターネットバンキングサービス)をご利用いただき、誠にありがとうございます。

#### 〇振込手数料マスタとは

・振込手数料マスタとはIBシステムに登録されている振込手数料表のことです。

・振込手数料を受取人負担(先方負担)で振込をする場合に、振込手数料マスタの手数料を振込金額の計算に使用します。

·ファイル伝送の振込手数料の計算に使用します。(ファイル伝送をご利用の場合。)

・振込手数料マスタの金額をお客さまの任意の金額に設定することができます。

・振込手数料マスタをお客さまの任意の金額に設定すると、設定内容によっては振込手数料に差損が発生してしまうこともあるので、ご注意ください。

振込手数料の差損が発生した場合でも当金庫では補填等の対応はいたしかねますので、ご了承ください。

#### 〇このマニュアルは振込手数料マスタに「個別手数料設定」を設定する手順について記述しています。

・ビジネスWebを新規にご契約のお客さまは「標準手数料設定」が初期設定となっています。

・振込手数料マスタの設定を「標準手数料設定」に変更する場合は以下URLより参照ください。

<標準手数料設定手順書URL>

https://www.shinkin.co.jp/hiratuka/business/pdf/manual/tesuryo\_hyojun.pdf

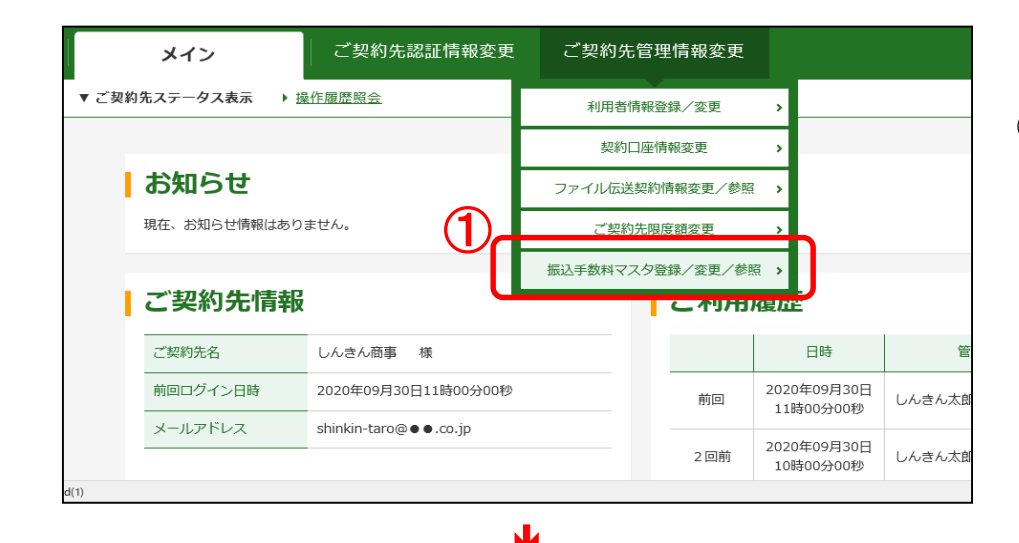

①管理者ログイン後、

ご契約先管理情報変更から

「<u>振込手数料マスタ登録/変更/参照</u>」をクリックします。

⇒「振込手数料マスタ選択」画面が表示されます。

| メイン      | ご契約先                 | 認証情報変更          | ご契約先管理  | 青報変更       |                      |
|----------|----------------------|-----------------|---------|------------|----------------------|
| 利用者情報登録/ | <u>変更</u> ▶ 契約口座情報変更 | ▶ ファイル伝送契約<br>1 | 青報変更/参照 | ▶ ご契約先限度額数 | 変更 ▼振込手数料マスタ登録/変更/参照 |
| 振込手      | ■数料マスタ選              | 択               |         |            |                      |
| 振込       | 手数料の選択 🛙             |                 |         |            |                      |
| ① 登録、    | 変更、参照する手数料を選択して      | こください。          |         |            |                      |
| 通规       |                      |                 | 手書      | <b>女</b> 料 |                      |
| < o      | 当方負担振込手数料            |                 |         |            |                      |
| ۰        | 先方負担振込手数料            |                 |         |            |                      |
|          |                      | 3               | 実行      | >          |                      |

②変更する手数料を選択します。 「先方負担振込手数料」を選択します。

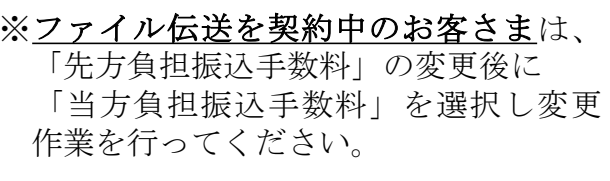

③「実行」ボタンをクリックします。

| メイン                                                | ご契約先認証情     | 青報変更       | ご契約先管理              | 情報変更            |              |                |        |
|----------------------------------------------------|-------------|------------|---------------------|-----------------|--------------|----------------|--------|
| ▶ <u>利用者情報登録/変更</u> ▶ 契約                           | 的口座情報変更     | ファイル伝送契約   | ]情報変更/参照            | ▶ ご契約先限         | 度額変更 ▼       | 振込手数料マスタ登録ノ    | /変更/参照 |
| 振込手数料下                                             | マスタ変更       | /参照        |                     |                 |              |                |        |
| 手数料計算方                                             | 5法の選択 🛙     |            |                     |                 |              |                |        |
| <ol> <li>手数料計算方法を変更</li> </ol>                     | する場合は、手数料計算 | [方法を選択してカ  | いら「手数科計算方法          | 切替」ボタンを         | 押してください。     |                |        |
| 手数料計算方法選択                                          |             | ●据置型       | ○未満手数料              | 加算型             | )以上手数料加算     | 理              |        |
| 現在の振込手                                             | ≦数料情報 ❷     |            | 手数料計算方              | 法切替 >           |              |                |        |
| 手数料区分                                              |             | 先方負担振込     | 手数料 標準手数料使          | Ð               |              |                |        |
|                                                    |             |            |                     | 4               | 辰込手数料        |                |        |
| 基準                                                 | 金額          | 同庫<br>同支店内 | 同庫<br>他支店内          | 他向              | 金融機関<br>け電信扱 | 他金融機関<br>向け文書扱 | 提携先1   |
|                                                    | 10,000 円未満  |            | ¥0                  | ¥0              | ¥275         | ¥275           | ¥110   |
| 10,000 円 ~                                         | 30,000 円未満  |            | ¥0                  | ¥0              | ¥275         | ¥275           | ¥110   |
| 30,000 円以上                                         |             |            | ¥0                  | ¥0              | ¥440         | ¥440           | ¥220   |
| <b>振込手数料の</b><br>個別手数料の<br>① <sup>個別手数料に変更する</sup> |             | 更」ボタンを押し   | ので、次画面にて登録<br>個別手数料 | してください。<br>変更 > | ٦            |                |        |

④振込手数料マスタ変更/参照画面が表示されます。 「<u>個別手数料変更」</u>ボタンをクリックします。

| \$#\$W\$H\$\$#\$\$\$\$\$\$\$\$\$\$\$\$\$\$\$\$\$\$\$\$\$\$\$\$\$\$\$\$\$\$                                                                                                    | 個 | 別振込手数料マスタ             | 登録/変更   | i                    |                |             |      | し個別手致料マスタ登録/変更画面が表示され<br>ので、任意の「基準金額」と「振込手数料」を入 |
|----------------------------------------------------------------------------------------------------|---|-----------------------|---------|----------------------|----------------|-------------|------|-------------------------------------------------|
|                                                                                                    |   | 手数料計算方法の選択            |         |                      |                |             |      | <br>  ます。                                       |
| Schopuble Styne Labe as an one of the transmission of the transmission of the transmission of the transmission of the transmission of the transmission of the transmission of the transmission of the transmission of the transmission of transmission of trans |   | 手数料計算方法選択             | ● 据置型   | ○未満手数料加算型            | 〇以上手数料加算       | 理           |      |                                                 |
| Image: Second Second |   | 先方負担手数料と基準金           | 額の入力 🛙  |                      |                |             |      |                                                 |
| But prime       Bit     Diff     Diff     Diff     Mode     Mode       10000     PR#     0     0     275     275     110       10000     PR#     0     0     275     275     110       10000     PR-     30000     PR#     0     0     275     110       30000     PR-     PR#     0     0     440     440     220       Pr-     Pr#     0     0     0     0     0     0       Pr-     Pr#     0     0     0     0     0     0       Pr-     Pr#     0     0     0     0     0     0       Pr-     Pr#     0     0     0     0     0     0       Pr     Pr#     0     0     0     0     0     0       Pr     Pr#     0     0     0     0     0     0       Pr     Pr#     0     0     0     0     0     0       Pr     Pr#     0     0     0     0     0     0       Pr     Pr#     0     0     0     0     0     0                                                                                                    |   | ① 金額は、数字のみで入力してください。  |         |                      | にご チ教教 (羊引人類)  |             |      |                                                 |
| 10000       PK#       0       0       275       275       110         10000       P~       30000       PK#       0       0       275       275       110         30000       P~       PH##       0       0       440       440       220         P~       PH##       0       0       440       440       220         P~       PH##       0       0       440       0       0         P~       PH##       0       0       0       0       0         PH~       PH##       0       0       0       0       0         PH       PH##       0       0       0       0       0       0         PH       PH##       0       0       0       0       0       0       0         PH       PH##       0       0       0       0       0       0       0         PH#       0       0       0       0       0       0       0       0         PH#       0       0       0       0       0       0       0       0                                                                                                    |   | 基準金額                  | 同庫 同支店内 | 同庫<br>他支店内           | 他金融機関<br>向け電信扱 | 他金融機関 向け文書扱 | 提携先1 |                                                 |
| 10000 円~       30000 円未満       0       275       275       110         30000 円~       円未満       0       0       440       440       220         一       円未満       0       0       440       440       220         一       円未満       0       0       440       100       100         円~       円未満       0       0       0       0       0       100         円以上       0       0       0       0       0       0       0       0                                                                                                    | ) | 10000 円未満             | 5 0     | 0                    | 275            | 275         | 110  |                                                 |
| 30000 円~       円未満       0       0       440       440       220         一 円~       円未満       0       0       440       440       220         一 円~       円未満       0       0       0       0       0         一 円       円未満       0       0       0       0       0         一 円       円未満       0       0       0       0       0         一 円       日       0       0       0       0       0                                                                                                    |   | 10000 円~ 30000 円未満    | i 0     | 0                    | 275            | 275         | 110  |                                                 |
| m-       m+#       m       m       m       m         m-       m+#       m       m       m       m         multiplication       multiplication       m       m       m                                                                                                    |   | 30000 円~ 円未満          | 5 O     | 0                    | 440            | 440         | 220  |                                                 |
|                                                                                                    |   | 円~         円未満        |         |                      |                |             |      |                                                 |
|                                                                                                    |   | 円~ 円未満                |         |                      |                |             |      |                                                 |
|                                                                                                    |   | HQL                   |         |                      |                |             |      |                                                 |
|                                                                                                    |   | 以上の内容を確認のうえ、ご契約先確認暗証系 | をなります。  | <b>剥」ボタンを押してくだ</b> る | さい。            |             |      | ⑥「ご契約先確認暗証番号」を入力してください                          |
| NLEONPERを確認のうえ、ご契約先確認問題できな入力し、「マスタ登録」ボタンを押してください。<br>⑥「ご契約先確認暗証番号」を入力してください。                                                                                                    |   | ご契約先確認暗証番号 必須         |         |                      |                |             |      |                                                 |
| 以上の内容を確認のうえ、ご契約先確認問証書を入力し、「マスタ登録」ボタンを押してください。       ⑥「ご契約先確認暗証番号」を入力してください。         ご契約先確認暗証番号                                                                                                    |   |                       |         |                      |                |             |      | 「「「ファクタ得」ギタン・キタリック」 イノギャン                       |

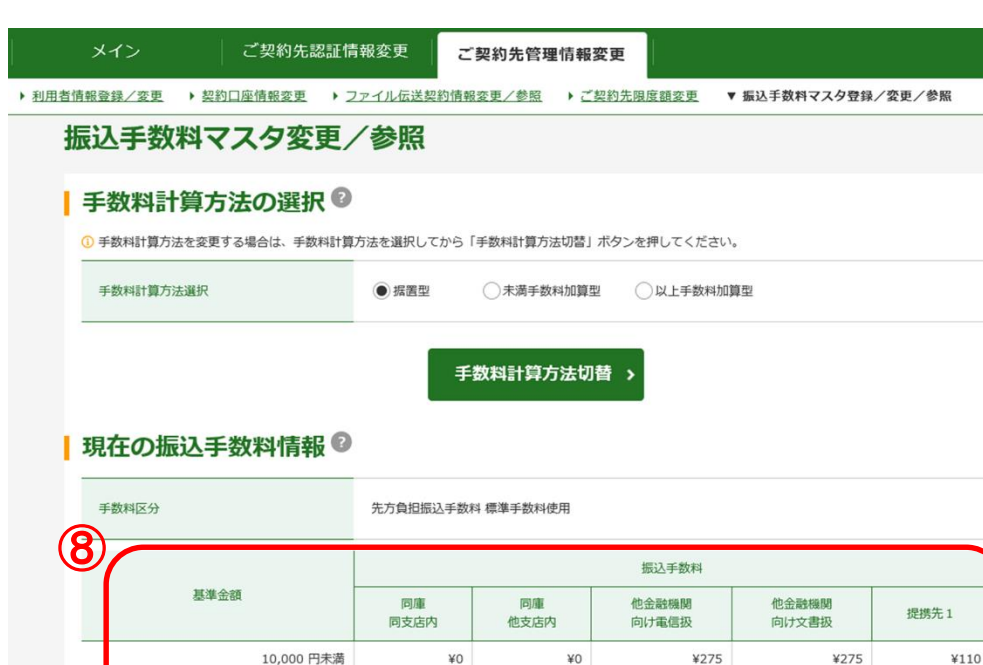

 
 岡庫 他支店内
 他金登機関 向け電信扱
 他金登機関 向け文書扱
 提携先1

 V0
 V0
 ¥275
 ¥110

 V0
 V0
 ¥275
 ¥110

 V0
 V0
 ¥440
 ¥220

#### 振込手数料の変更

10,000円~

30.000 円以上

#### 個別手数料の適用と変更

① 個別手数料に変更する場合は、「個別手数料変更」ボタンを押して、次画面にて登録してください。

30,000 円未満

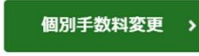

#### 標準手数料の適用

① 標準手数料に変更する場合は、ご契約先確認暗証番号を入力し、「標準手数料使用」ボタンを押してください。

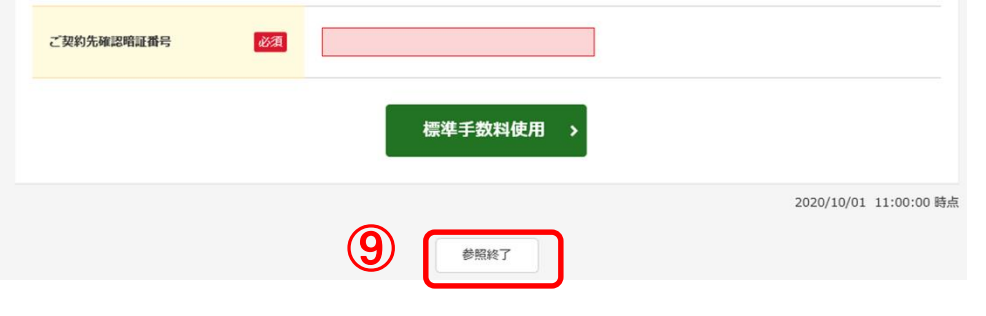

⑧設定した個別手数料が前ページで入力した金額 と同じであることを確認してください。

⑨内容の確認ができましたら、「参照終了」ボタンを クリックすると「振込手数料マスタ選択」の画面に 戻ります。

以上で、振込手数料マスタの変更は終了です。

■ファイル伝送をご契約のお客様は、「先方負担振 込手数料」、「当方負担振込手数料」とも変更をお願 いいたします。

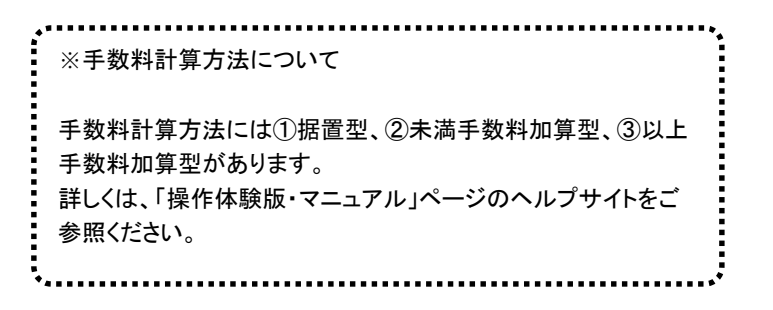